# 

A STEP-BY-STEP GUIDE TO JOINING THE COLLECTIVE AND EDITING YOUR ARTIST PORTFOLIO.

We've made the sign-up process as simple as possible. Follow the steps below to sign up and complete your profile.

#### **6** SIXTEEN Online

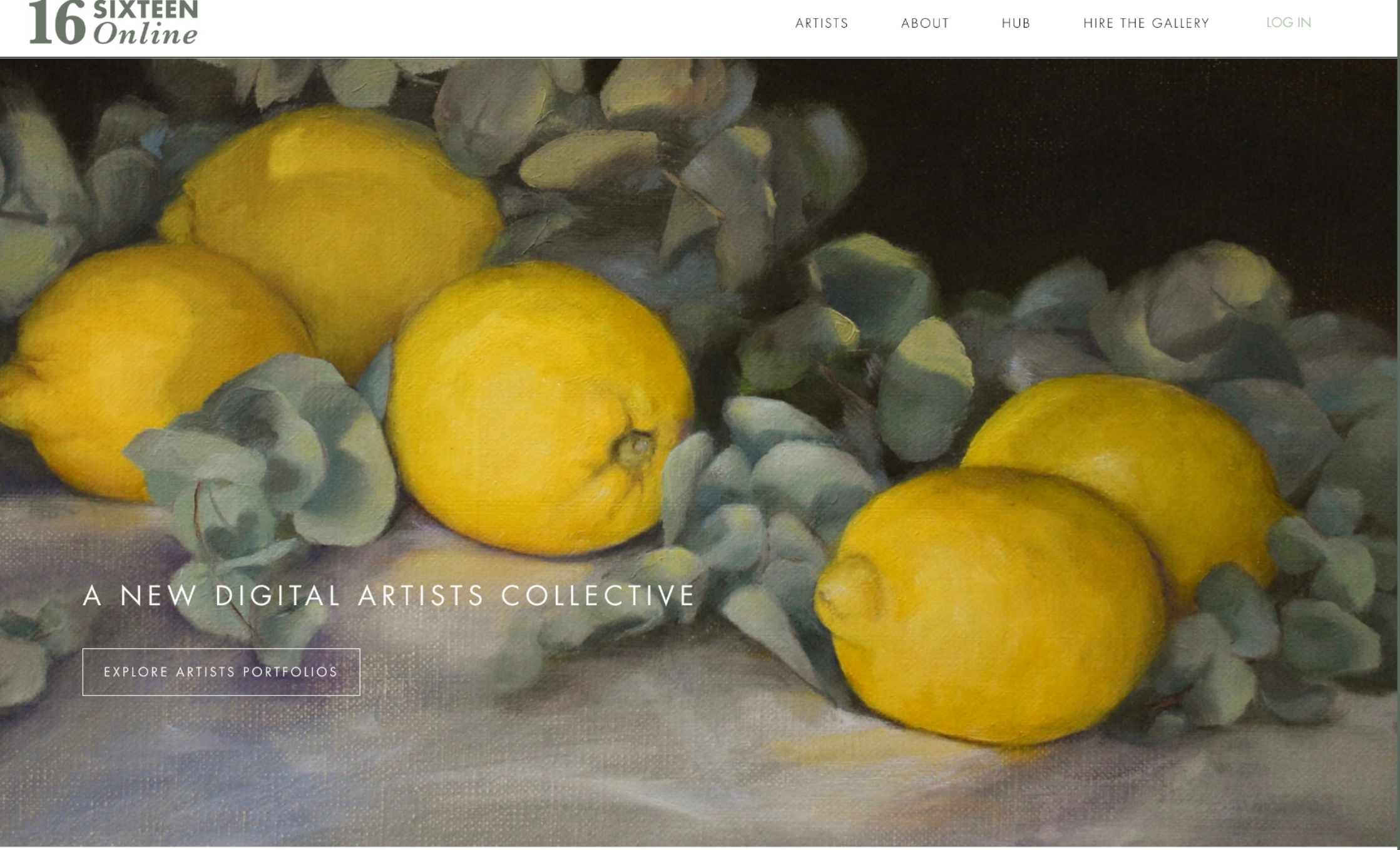

NEW WORK

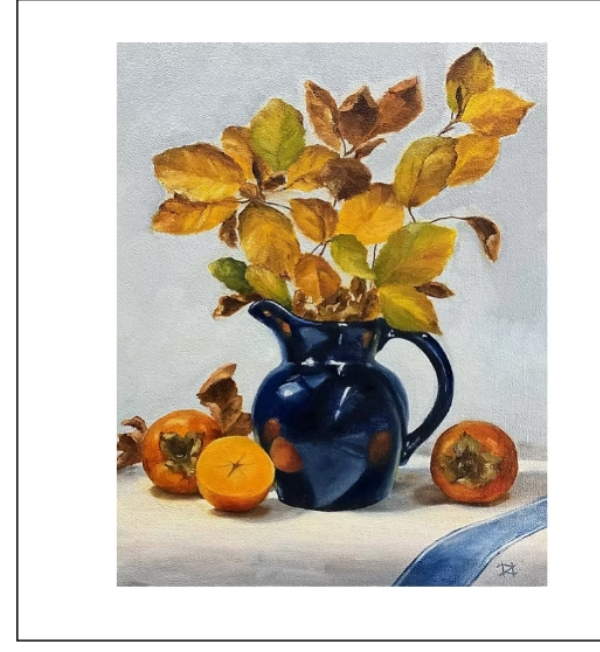

HELENA ZABKO-PHILLIPS AUTUMN GLORY

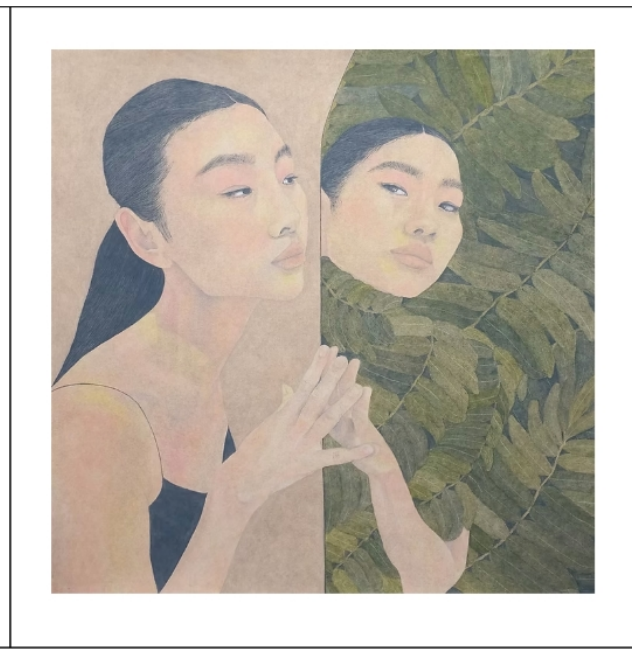

ELLIE COTTRELL WILD MULTIPLICITY

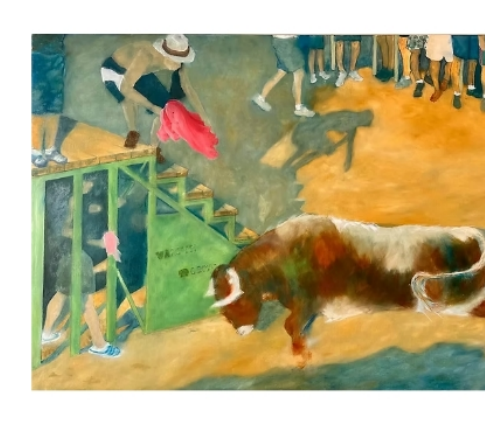

ANN OGDEN THE BULL

SIXTEEN ONLINE IS A CONTEMPORARY APPROACH TO A TRADITIONAL COLLECTIVE. BUILT OUT FROM THE GALLERY SPACE, OUR DIGITAL PLATFORM ALLOWS ARTISTS TO CURATE THEIR OWN PORTFOLIOS FOR VISITORS TO EXPLORE.

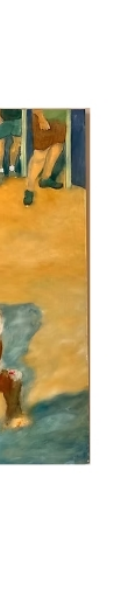

#### SIGN UP - CLICK THE LINK WE SEND YOU AND HEAD TO THE MEMBERSHIP PLAN PAGE

| URCHASE YOUR MEMBERSHIP PLAN<br>ur membership gives you access to create and curate a portfolio on our platfor<br>es towards supporting and developing the community. Follow the steps to set<br>ep guide here. You can access and change your portfolio whenever you like.<br>YEARLY MEMBERSHIP<br>L 100<br>Every year<br>Only £8.33 per month | rm, and display g<br>up your account, | your work with<br>activate and o | the other artists. Your membership f<br>create your portfolio. Find a step by |
|----------------------------------------------------------------------------------------------------|---------------------------------------|----------------------------------|-------------------------------------------------------------------------------|
| ur membership gives you access to create and curate a portfolio on our platfos<br>es towards supporting and developing the community. Follow the steps to set<br>ep guide here. You can access and change your portfolio whenever you like.<br>YEARLY MEMBERSHIP<br>& 100<br>Every year<br>Only £8.33 per month                                 | rm, and display y<br>up your account, | your work with<br>activate and c | the other artists. Your membership f<br>create your portfolio. Find a step by |
| YEARLY MEMBERSHIP                                                                                                    |                                       |                                  |                                                                               |
| Every year<br>Doly £8.33 per month                                                                                                    |                                       |                                  |                                                                               |
| £ 100<br>Every year<br>Only £8.33 per month                                                                                                    |                                       |                                  |                                                                               |
| Every year<br>Only £8.33 per month                                                                                                    |                                       |                                  |                                                                               |
| Only £8.33 per month                                                                                                    |                                       |                                  |                                                                               |
|                                                                                                    |                                       |                                  |                                                                               |
|                                                                                                    |                                       |                                  |                                                                               |
|                                                                                                    |                                       |                                  |                                                                               |
|                                                                                                    |                                       |                                  |                                                                               |
|                                                                                                    |                                       |                                  |                                                                               |
| ew our membership Terms and Conditions here. And our Privacy Policy here.                                                                                                    |                                       |                                  |                                                                               |
|                                                                                                    |                                       |                                  |                                                                               |
|                                                                                                    |                                       |                                  |                                                                               |
| CONTACT US INFORMATION JOIN US                                                                                                    |                                       |                                  |                                                                               |
| hello@sixteenonline.com About Us ARTIST REGISTER ARTIST REGISTER                                                                                                    |                                       |                                  | 16 SIXTEEN                                                                    |
| Terms and Conditions                                                                                                    |                                       |                                  | <b>LU</b> Online                                                              |

WHEN WE HAVE CONFIRMED YOUR FIT WITH OUR COLLECTIVE, WE WILL SEND YOU AN EMAIL WITH A LINK TO SIGN UP AND GET YOUR MEMBERSHIP.

YOU'LL SEE THE YEAR LONG MEMBERSHIP PLAN, SELECT JOIN TO GET STARTED

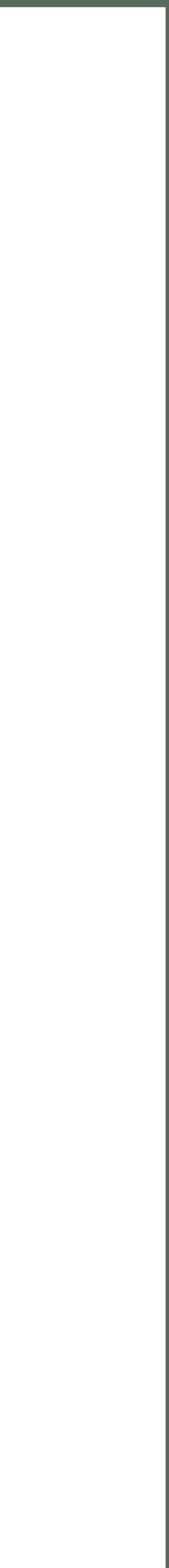

| 16 SIXTEEN<br>Online                                                                                                    | ARTISTS ABOUT HUB HIRE THE GALLERY LOG IN                                                                                                    | SIGN UP — SIGN UP TO THE PLATFORM                                                                                  |
|----------------------------------------------------------------------------------------------------|----------------------------------------------------------------------------------------------------|----------------------------------------------------------------------------------------------------|
| Checkout<br>1 Sign Up<br>To purchase this plan and use its benefits in the future, log in to your account or<br>sign Up<br>Log In<br>2 Payment                                                                                                    | Yearly Membership £100.00   Duration: Until canceled   Image: Compone code   Image: Compone code   Total £100.00   wery year   Total £100.00   wery year   Su will be charged yearly until canceled. | CHOOSE SIGN UP TO CREATE YOUR ACCOUNT<br>WITH AN EMAIL AND PASSWORD. THIS WILL BI<br>YOUR LOG IN FOR THE PLATFORM. |
| CONTACT US INFORMATION JOIN US   hello@sixteenonline.com About Us ARTIST REGISTER   Image: Content of the second second se | <b>16</b> SIXTEEN<br>Online                                                                                                    |                                                                                                    |

| Verification<br>Please confirm you're human. | finish signing up, confirm your email by entering the 6-digit code we sent to:<br>erc.draw@gmail.com |
|----------------------------------------------|----------------------------------------------------------------------------------------------------|
| Verification Please confirm you're human.    | finish signing up, confirm your email by entering the 6-digit code we sent to:<br>erc.draw@gmail.com |
| Verification<br>Please confirm you're human. | Enter 6-digit code                                                                                   |
| Please confirm you're human.                 |                                                                                                    |
|                                              |                                                                                                    |
| I'm not a robot                              | Confirm & Sign Up                                                                                    |
|                                              | Didn't get the email? Check your spam.                                                               |
|                                              | Resend Code                                                                                          |

THERE ARE SECURITY MEASURES SUCH AS VERIFICATION AND EMAIL CONFIRMATION. THIS SHOULD JUST TAKE A MOMENT, DON'T FORGET TO CHECK YOUR SPAM IF YOU DON'T SEE THE EMAIL STRAIGHT AWAY.

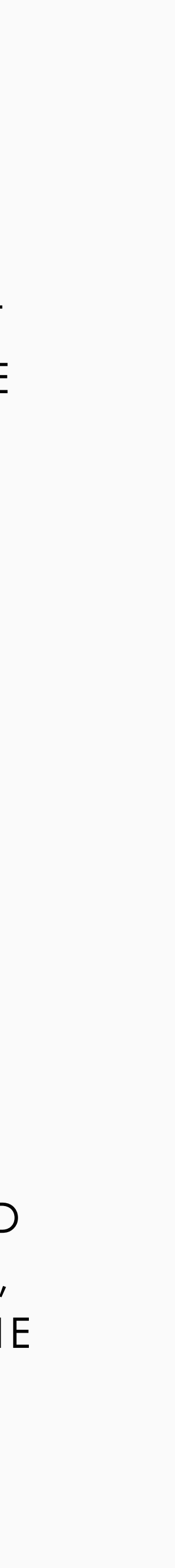

#### SIGN UP - COMPLETE YOUR MEMBERSHIP PAYMENT INFORMATION

| <b>16</b> SIXTEEN<br>Online |                                                                                                    | ARTISTS ABOUT HUB HIRE THE GALLERY LOG IN | IN <b>16</b> SIXTEEN Online           | ARTISTS ABOUT HUB HIRE THE GALLERY LOG IN                                                                                     |
|-----------------------------|----------------------------------------------------------------------------------------------------|-------------------------------------------|---------------------------------------|----------------------------------------------------------------------------------------------------|
|                             | First Name   Last Name   Address   City   City   United Kingdom   Zip / Postal Code   Image: Instance of the plan policy.                                                                                                    |                                           |                                       | THANKS FOR YOUR ORDER         You've successfully ordered a pricing plan. You'll get a confirmation email soon.         GOTIT |
|                             | CONTACT US     INFORMATION     JOIN US       hello@sixteenonline.com     About Us     ARTIST REGISTER       Image: Contract of the second second secon | <b>16</b> SIXTEEN<br>Online               | CONTACT US<br>hello@sixteenonline.com | INFORMATION JOIN US About Us About Us ARTIST REGISTER FA Qs Terms and Conditions JOIN MAILING LIST Privacy Policy             |

#### ENTER YOUR DETAILS CARD DETAILS IN ORDER TO SECURE YOUR NEW MEMBERSHIP.

LOOK OUT FOR YOUR ACTIVATION EMAIL TO GE TO YOUR INBOX!

#### LOOK OUT FOR YOUR ACTIVATION EMAIL TO GET STARTED WITH YOUR PORTFOLIO - IT IS ON IT'S WAY

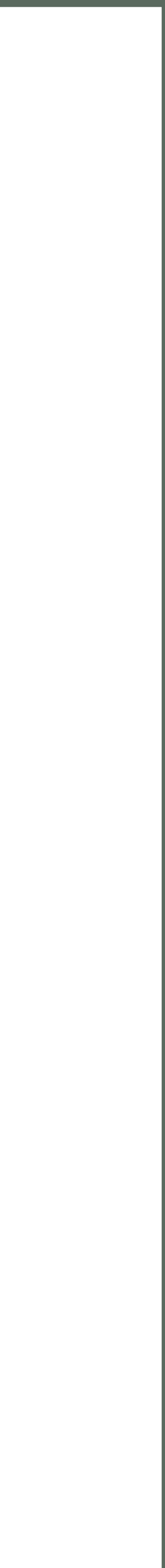

### SIGN UP - COLLECT YOUR ACTIVATION EMAIL

| sixteenonline <hello@sixteenonline.com><br/>to me ▼</hello@sixteenonline.com> |                                                                                                    |
|-------------------------------------------------------------------------------|----------------------------------------------------------------------------------------------------|
|                                                                               | Can't see this message? View in a browser                                                                                                    |
|                                                                               | <b>16</b> SIXTEEN<br>Online                                                                                                    |
|                                                                               | Hi ellie<br>Thank you for joining the collective, to create your portfolio you must activate<br>your account. You only need to do this once.<br>Please activate your account by clicking the link below: |
|                                                                               | ACTIVATE<br>Once you have completed this step, you can set up and edit your Artist's<br>Portfolio anytime.                                                                                               |
|                                                                               | Go to Sixteen Online → This email was created with Wix. <u>Discover More</u>                                                                                                    |
|                                                                               | This email was sent from <u>this site</u> .<br>If you no longer wish to receive this email, change your email preferences <u>here</u> .                                                                  |
| ← Reply ← Forward                                                             |                                                                                                    |

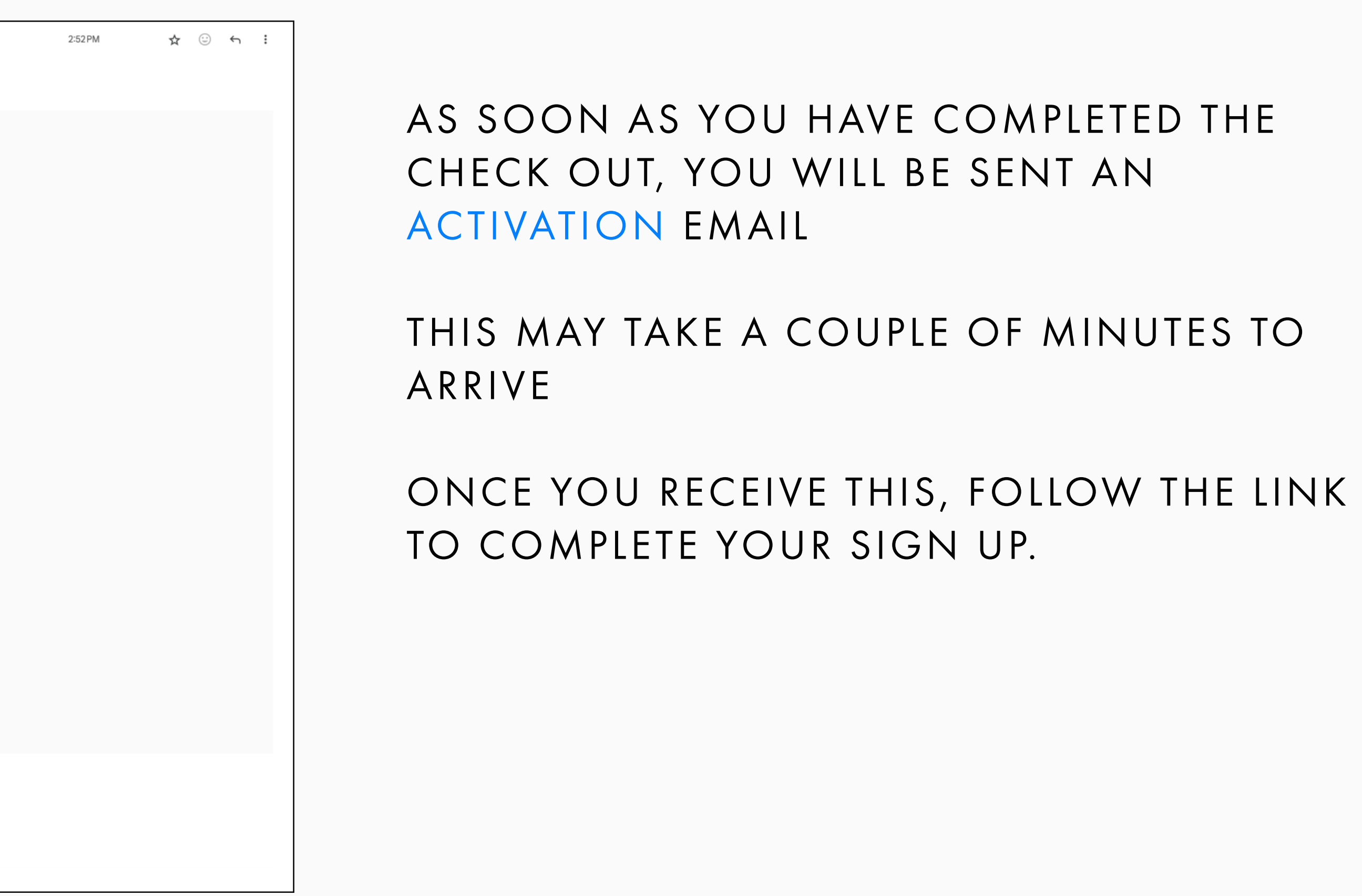

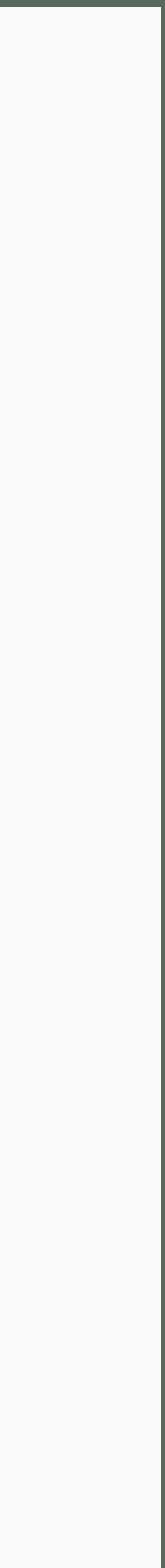

#### SIGN UP - ACTIVATE YOUR PORTFOLIO

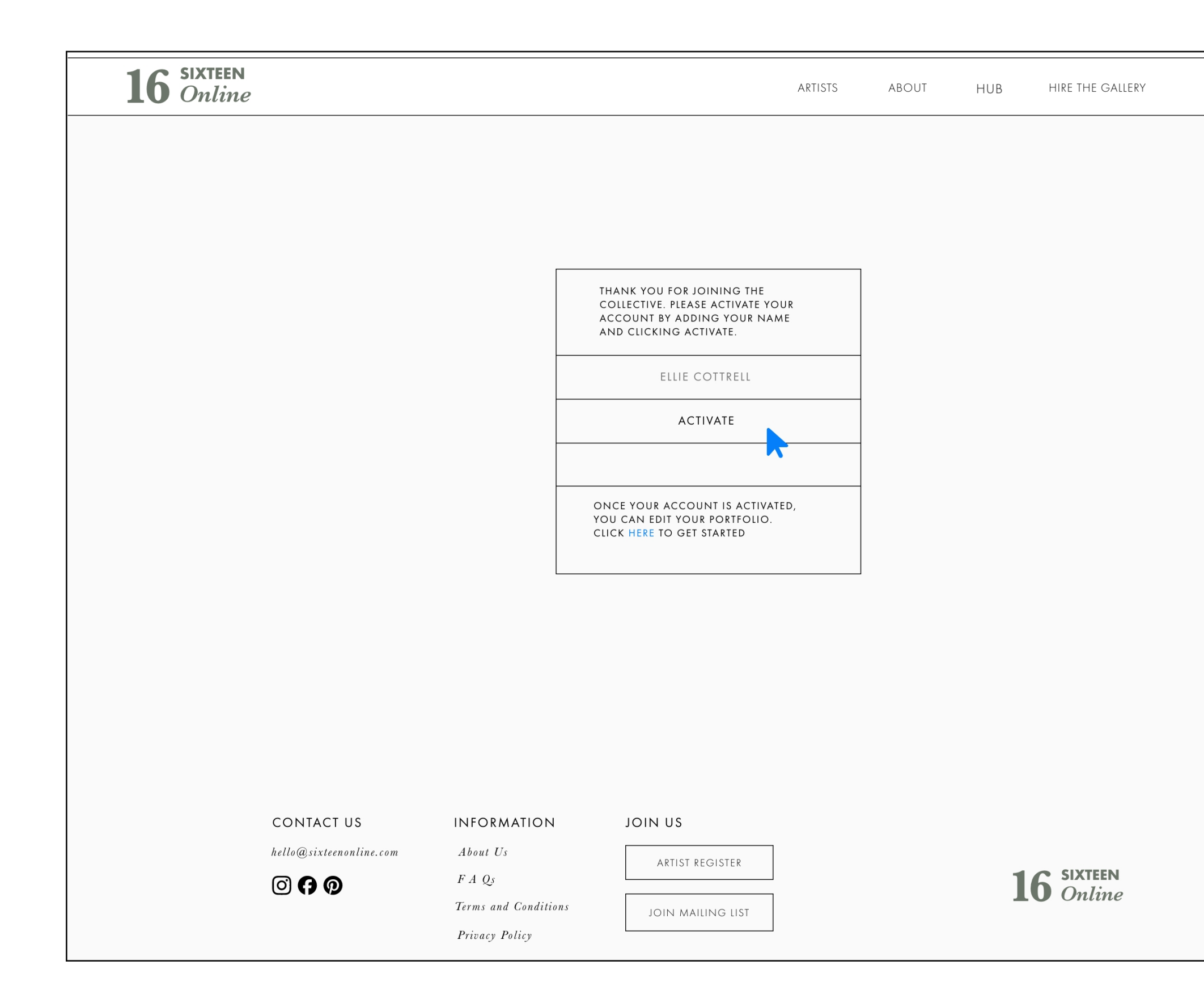

#### THE LAST STEP AND YOU'RE DONE WITH SET UP AND YOU CAN START EDITING YOUR PORTFOLIO.

ENTER YOUR NAME AND CLICK ACTIVATE. AS SOON AS YOU SEE THE SUCCESS MESSAGE THE PROCESS IS COMPLETE!

YOU WILL NOW BE ABLE TO LOG IN ANYTIME USING THE LINK ON THE TOP RIGHT. YOU WILL SEE YOUR NAME WHEN YOU ARE LOGGED IN.

log in

Ellie Cottrell 🗸

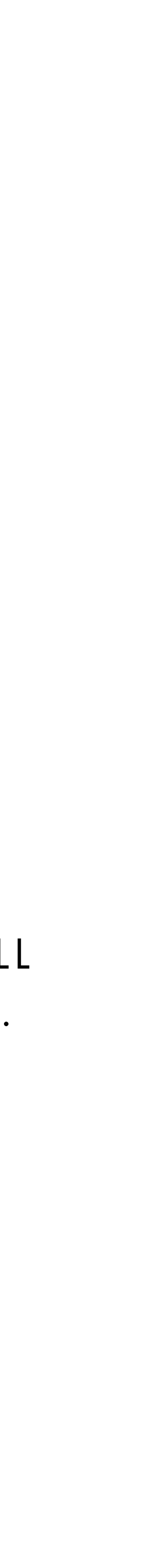

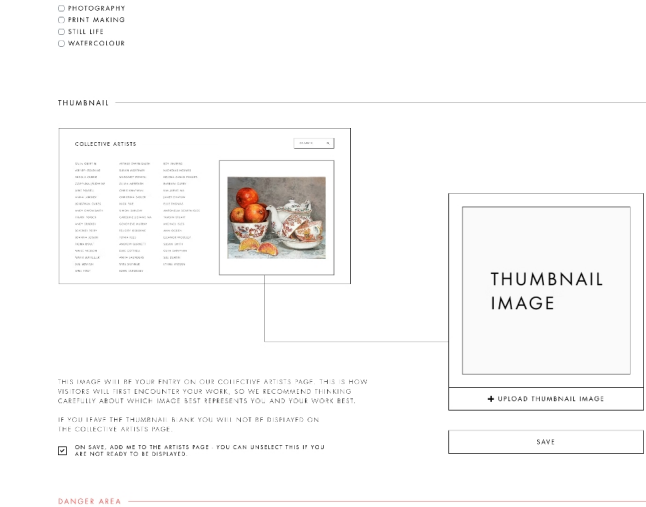

DELETE IF YOU HAYE A SIG CHANGE AND WOULD LIKE TO STAFT AGAIN. FROM SCRAFCH, YOU CAN DELETE YOUL FROME HERE, JUST SE SURE TO CONY OVER YOUR SO INNOWANION AS YOU WILL LOOSE IT ALL YOU WILL NUE TO STAFT AGAIN FILE BUTTOWE BUTTOW.

| OLLECTIVE                                                                                                    | A811515                                                                                                    |                                                                                                    | 31.58FE                                                              |                               |                          |
|----------------------------------------------------------------------------------------------------|----------------------------------------------------------------------------------------------------|----------------------------------------------------------------------------------------------------|----------------------------------------------------------------------|-------------------------------|--------------------------|
| 01 0011 8<br>101 0011 8<br>101 0010 1<br>101 0010 1<br>101 0000 1<br>101 0000 1<br>101 0000 1<br>101 0000 1<br>101 0000 1<br>101 0000 1<br>101 0000 1<br>101 0000 1<br>101 0000 1<br>10000 1<br>10000000 1<br>10000 1<br>100000 1<br>100000000 | Annual Jone Space<br>March States - States - States | No. 3495<br>Monto Antonio Maria<br>Monto Antonio Maria<br>Monto Antonio<br>Monto Antonio<br>Antonio<br>Antonio<br>A |                                                                      |                               | THUMBNAIL<br>IMAGE       |
| DRS WILL                                                                                                    | ILL BE YOUR<br>FIRST ENCOL<br>OUT WHICH I                                                                                                    | ENTRY ON OUR CO<br>INTER YOUR WORK,<br>MAGE BIST REPRESI                                                                                                    | ILECTIVE ARTISTS PAGE.<br>SO WE RECOMMEND TH<br>ENTS YOU AND YOUR WI | IS IS HOW<br>NKING<br>K BEST. | + UPLOAD THUMBNAIL IMAGE |

| IMAGE SEVEN                              | IMAGE EIGHT                                    | IMAGE NINE                               |  |  |
|------------------------------------------|------------------------------------------------|------------------------------------------|--|--|
|                                          |                                                |                                          |  |  |
| AGE SEVEN TITLE                          | IMAGE EIGHT TITLE                              | IMAGE NINE TITLE                         |  |  |
| AGE SEVEN MEDIUM                         | IMAGE EIGHT MEDIUM                             | IMAGE NINE MEDIUM                        |  |  |
| GE SEVEN DIMENSIONS                      | IMAGE EIGHT DIMENSIONS                         | IMAGE NINE DIMENSIONS                    |  |  |
| NGE SEVEN PRICE                          | IMAGE EIGHT PRICE                              | IMAGE NINE FRICE                         |  |  |
| NGE SEVEN LINK TO BUY                    | IMAGE EIGHT LINK TO BUY IMAGE NINE TINK TO BUY |                                          |  |  |
| + UPLOAD IMAGE SEVEN                     | + UPLOAD IMAGE EIGHT                           | + UPLOAD IMAGE NINE                      |  |  |
|                                          |                                                |                                          |  |  |
| SAVE                                     | SAVE                                           | SAVE                                     |  |  |
| 5                                        |                                                |                                          |  |  |
| SE USE THE MOST APPROPRIATE TAGS FOR THE | WORK YOU ARE SHOWING. THIS HELPS VISITORS FINI | YOU IN A SEARCH. AVOID SELECTING MEDIUMS |  |  |

| SAVE                    | SAVE                    | SAVE                   |  |
|-------------------------|-------------------------|------------------------|--|
| IMAGE SEVEN             | IMAGE EIGHT             | IMAGE NINE             |  |
| IMAGE SEVEN TITLE       | IMAGE EIGHT TITLE       | IMAGE NINE TITLE       |  |
| IMAGE SEVEN MEDIUM      | IMAGE EIGHT MEDIUM      | IMAGE NINE MEDIUM      |  |
| IMAGE SEVEN DIMENSIONS  | IMAGE EIGHT DIMENSIONS  | IMAGE NINE DIMENSIONS  |  |
| IMAGE SEVEN PRICE       | IMAGE EIGHT PRICE       | IMAGE NINE PRICE       |  |
| IMAGE SEVEN LINE TO BUY | IMAGE EIGHT LINK TO BUY | IMAGE NINE LINE TO BUY |  |

| IMAGE FOUR TITLE       | IMAGE FIVE TITLE       | IMAGE SIX TITLE       |
|------------------------|------------------------|-----------------------|
| IMAGE FOUR MEDIUM      | IMAGE FIVE MEDIUM      | IMAGE SIX MEDIUM      |
| IMAGE FOUR DIMENSIONS  | IMAGE FIVE DIMENSIONS  | IMAGE SIX DIMENSIONS  |
| IMAGE FOUR PRICE       | IMAGE FIVE PRICE       | IMAGE SIX PRICE       |
| IMAGE FOUR LINK TO BUY | IMAGE FIVE LINK TO BUY | IMAGE SIX LINK TO BUY |
|                        |                        |                       |
| + UPLOAD IMAGE FOUR    | + UPLOAD IMAGE FIVE    | + UPLOAD IMAGE SIX    |
| UPLOAD IMAGE FOUR      | + UPLOAD IMAGE FIVE    | + UFLOAD IMAGE SIX    |
| + UPLOAD IMAGE FOUR    | + UPLOAD IMAGE FIVE    | + UPLOAD IMAGE SIX    |
| + UFLOAD IMADE FOUR    | + UTGAD MAGE TIVE      | + UFLGAD IMAGE 31X    |

| IMAGE ONE LINK TO BUY | IMAGE TWO TINK TO BUY. IMAGE THREE LINK TO BUY. |                      |  |
|-----------------------|-------------------------------------------------|----------------------|--|
| + UPLOAD IMAGE ONE    | + UPLOAD IMAGE TWO                              | + UPLOAD IMAGE THREE |  |
|                       |                                                 |                      |  |
| SAVE                  | SAVE                                            | SAVE                 |  |
| IMAGE FOUR            | IMAGE FIVE                                      | IMAGE SIX            |  |
| IMAGE FOUR TITLE      | IMAGE FIVE TITLE                                | IMAGE SIX TITLE      |  |
| IMAGE FOUR MEDIUM     | IMAGE FIVE MEDIUM                               | IMAGE SIX MEDIUM     |  |

16 SIXTEEN Online

CURATE YOUR PORTFOLI

JIOMATICALLY, SO ANY MAGE WILL TH, BUT BE WARE HOW YOU WANT IT TO DISPLAY

IMAGE ONE

| SAVE      | SAVE        | ] |
|-----------|-------------|---|
|           |             |   |
|           |             |   |
| IMAGE TWO | IMAGE THREE |   |
|           |             |   |

ARTISTS ABOUT HUB HIRE THE GALLERY elle con

+ UPLOAD HEADER IMAGE

HEADER

IMAGE

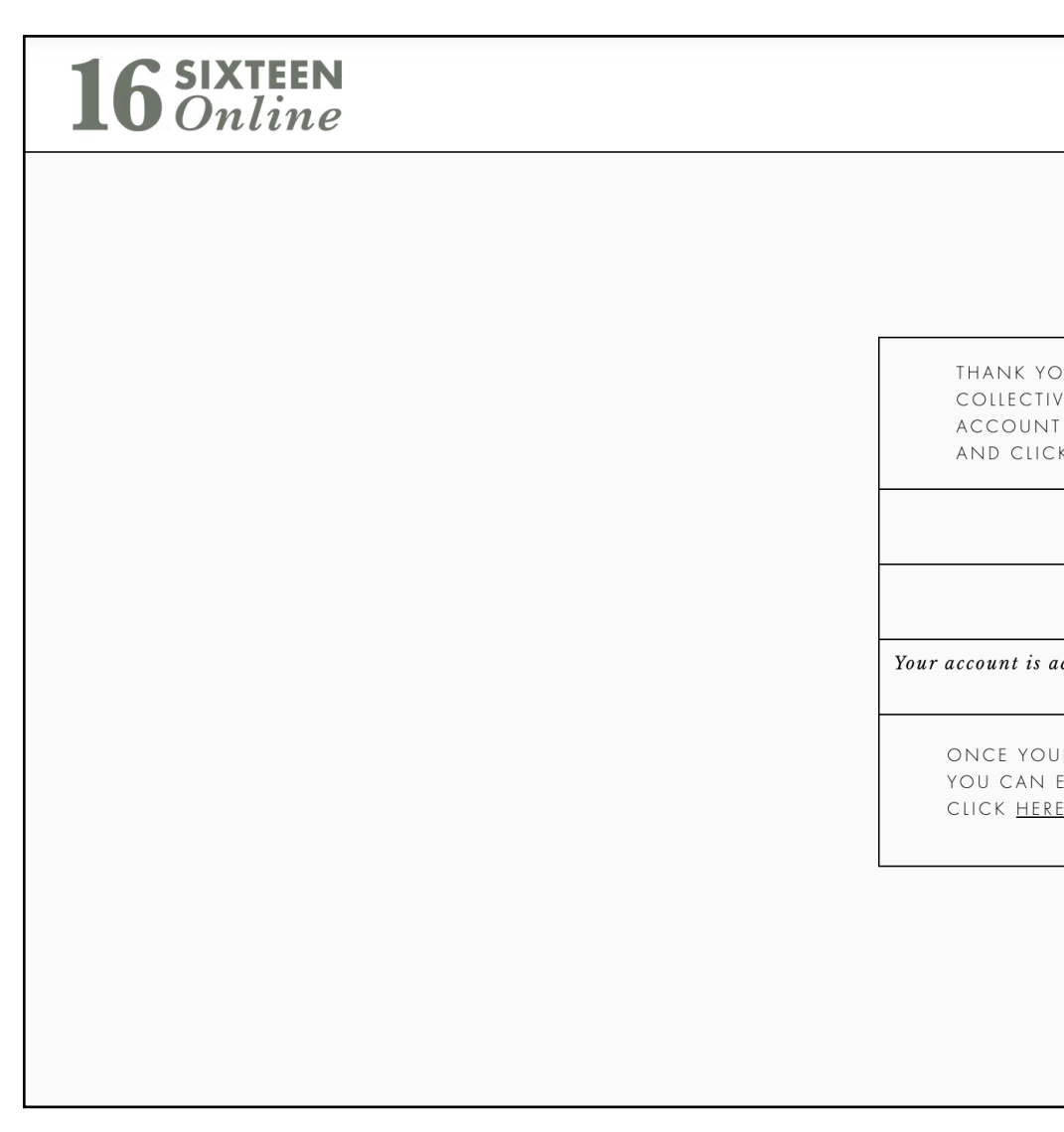

YOU WILL ALSO FIND YOUR SUBSCRIPTION INFORMATION HERE SHOULD YOU NEED IT

YOUR PORTFOLIO WORKS LIKE ONE PAGE LONG FORM, WHERE YOU ADD ALL YOUR INFORMATION AND YOUR IMAGES AND IT CREATES OR EDITS YOUR PAGE IN OUR ARTISTS COLLECTIVE. IT IS LAID OUT AS YOUR PORTFOLIO APPEARS TO VISITORS TO HELP YOU UNDERSTAND WHAT IT WILL LOOK LIKE. WORK YOUR WAY THROUGH THE FOLLOWING STEPS TO GET STARTED OR IF YOU NEED ANY REMINDERS LATER.

#### EDIT YOUR PORTFOLIO - NAVIGATING AND FIRST LOOK

| ARTIST                                                                                        | S A | BOUT | HUB | HIRE THE GALLERY | ellie cottrell 🗸 🗸                    |  |
|-----------------------------------------------------------------------------------------------|-----|------|-----|------------------|---------------------------------------|--|
|                                                                                               |     |      |     |                  | Portfolio<br>Subscriptions<br>LOG OUT |  |
| 'OU FOR JOINING THE<br>IVE. PLEASE ACTIVATE YOUR<br>NT BY ADDING YOUR NAME<br>CKING ACTIVATE. |     |      |     |                  |                                       |  |
| YOUR NAME                                                                                     |     |      |     |                  |                                       |  |
| ACTIVATE                                                                                      |     |      |     |                  |                                       |  |
| activated                                                                                     |     |      |     |                  |                                       |  |
| DUR ACCOUNT IS ACTIVATED,<br>EDIT YOUR PORTFOLIO.<br><u>RE</u> TO GET STARTED.                |     |      |     |                  |                                       |  |
|                                                                                               |     |      |     |                  |                                       |  |
|                                                                                               |     |      |     |                  |                                       |  |
|                                                                                               |     |      |     |                  |                                       |  |

YOU WILL FIND YOUR PORTFOLIO PAGE UNDER THE DROP DOWN MENU ON THE TOP RIGHT. ONLY YOU CAN SEE THIS, AND YOU CAN EDIT YOUR PORTFOLIO AT ANY TIME

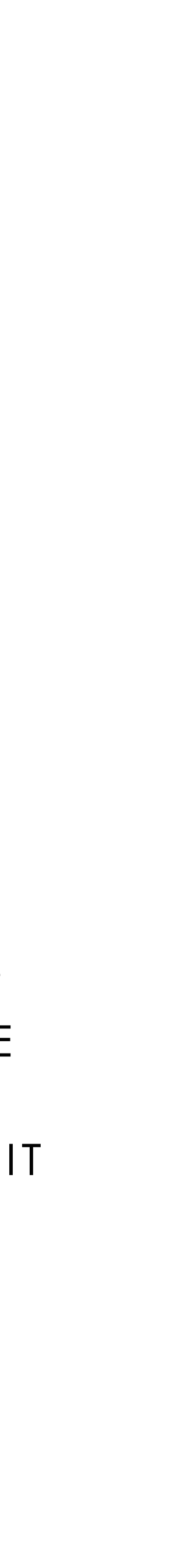

#### EDIT YOUR PORTFOLIO - HEADER IMAGE

AT THE TOP YOU WILL FIND YOUR HEADER IMAGE. IT IS A FULL SIZE IMAGE OR CROPPED ON MOBILE. WE SUGGEST YOU CROP AN IMAGE YOURSELF TO HAVE SOMETHING YOU ARE HAPPY WITH. THE IMAGE WILL CROP AT THE CENTRE IF NOT.

| CURATE YOUR PORTFOLIO -                                                                                                    |              |
|----------------------------------------------------------------------------------------------------|--------------|
|                                                                                                    |              |
|                                                                                                    |              |
|                                                                                                    |              |
|                                                                                                    |              |
|                                                                                                    |              |
|                                                                                                    |              |
| * YOUR HEADER IMAGE WILL DISPLAY ON DESKTOP<br>AS 1280 X 500PX - IT WILL CROP TO THIS<br>AUTOMATICALLY, SO ANY IMAGE WILL FIT, BUT BE<br>AWARE HOW YOU WANT IT TO DISPLAY | *<br>F<br>1/ |

#### CLICK THE UPLOAD BUTTON TO START

| CURATE YOUR PORTFOLIO                                                                                                    | CURATE YOUR PORTFOLIO —                                                                                                    |
|----------------------------------------------------------------------------------------------------|----------------------------------------------------------------------------------------------------|
| HEADER<br>IMAGE                                                                                                    |                                                                                                    |
| YOUR HEADER IMAGE WILL DISPLAY ON DESKTOP<br>AS 1280 X 500PX - IT WILL CROP TO THIS<br>AUTOMATICALLY, SO ANY IMAGE WILL FIT, BUT BE<br>AWARE HOW YOU WANT IT TO DISPLAY     ** YOU CAN SAVE ONE ITEM AT A TIME OR SAVE<br>EVERYTHING AT THE END, PLEASE GIVE IMAGES A<br>FEW MOMENTS TO UPLOAD, YOU WILL SEE THE<br>IMAGE ONCE IT HAS.     ** IMProveripeg     SAVE | * YOUR HEADER IMAGE WILL DISPLAY ON DESKTOP<br>AS 1280 X 500PX - IT WILL CROP TO THIS<br>AUTOMATICALLY, SO ANY IMAGE WILL FIT, BUT BE<br>AWARE HOW YOU WANT IT TO DISPLAY |
| ONCE SELECTED, YOU SHOULD SEE THE NAME<br>OF YOUR IMAGE READY FOR UPLOAD                                                                                                    | CLICK SAVE AND Y<br>Progress                                                                                                    |

NOTE: YOU CANNOT REMOVE AN IMAGE, ONLY REPLACE IT. SO ANYTIME, JUST CHOOSE THE UPLOAD TO CHANGE YOUR HEADER IMAGE.

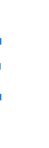

THIS IMAGE WILL BE LARGE SO THINK ABOUT WHAT BEST REPRESENTS YOUR PRACTICE. SOME ARTISTS LIKE TO CHOOSE AN IMAGE OF THEMSELVES IN THEIR STUDIO FOR THIS IMAGE.

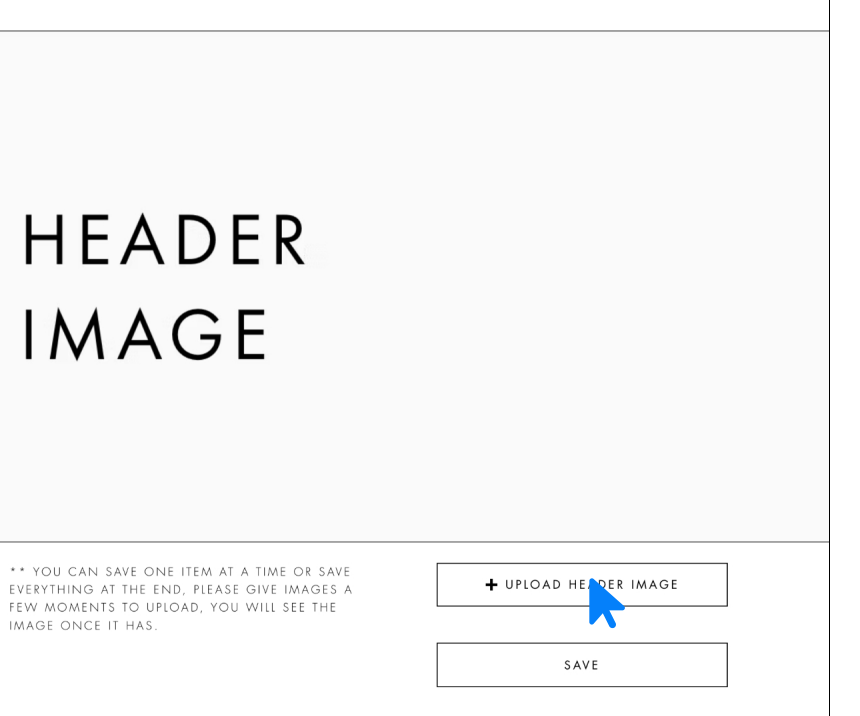

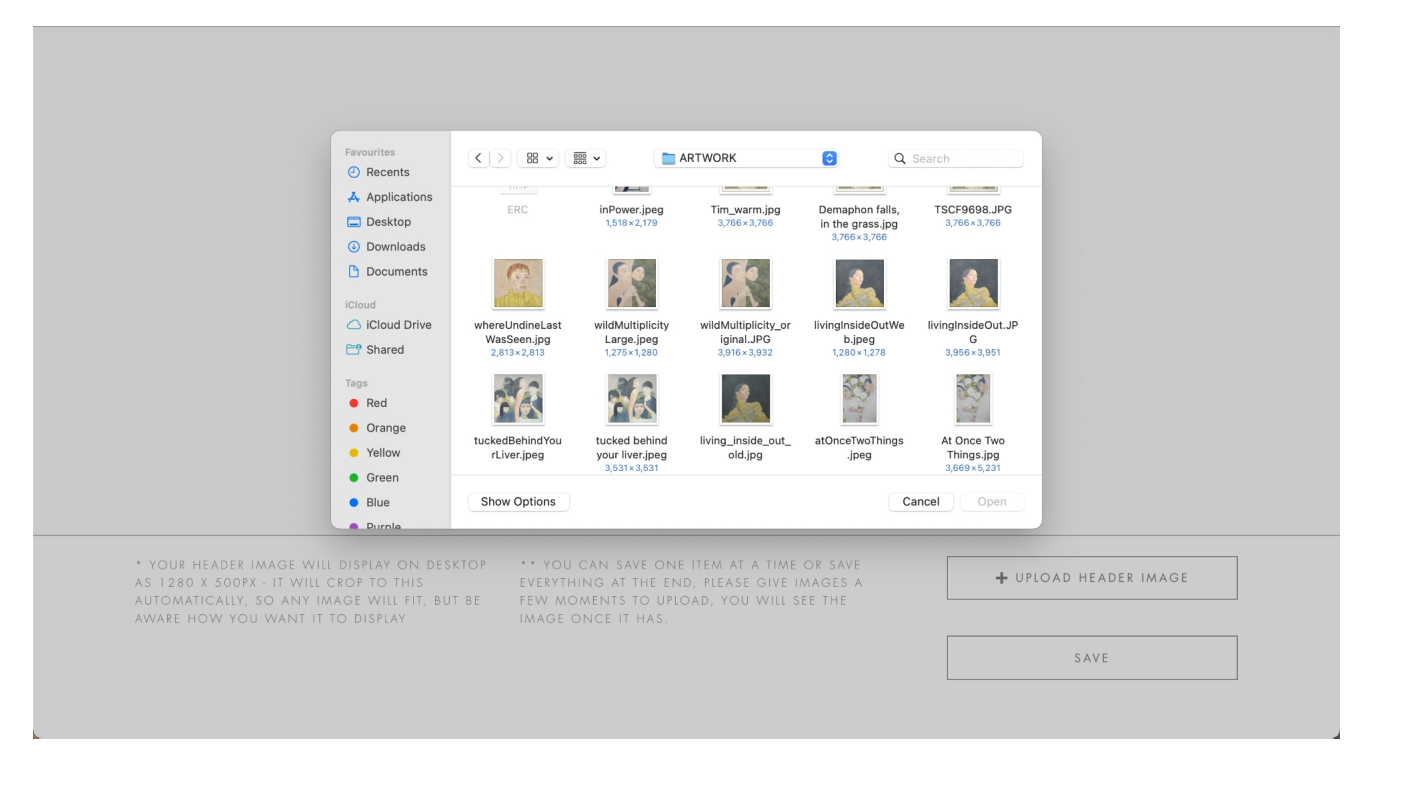

#### SELECT YOUR CHOSEN HEADER IMAGE

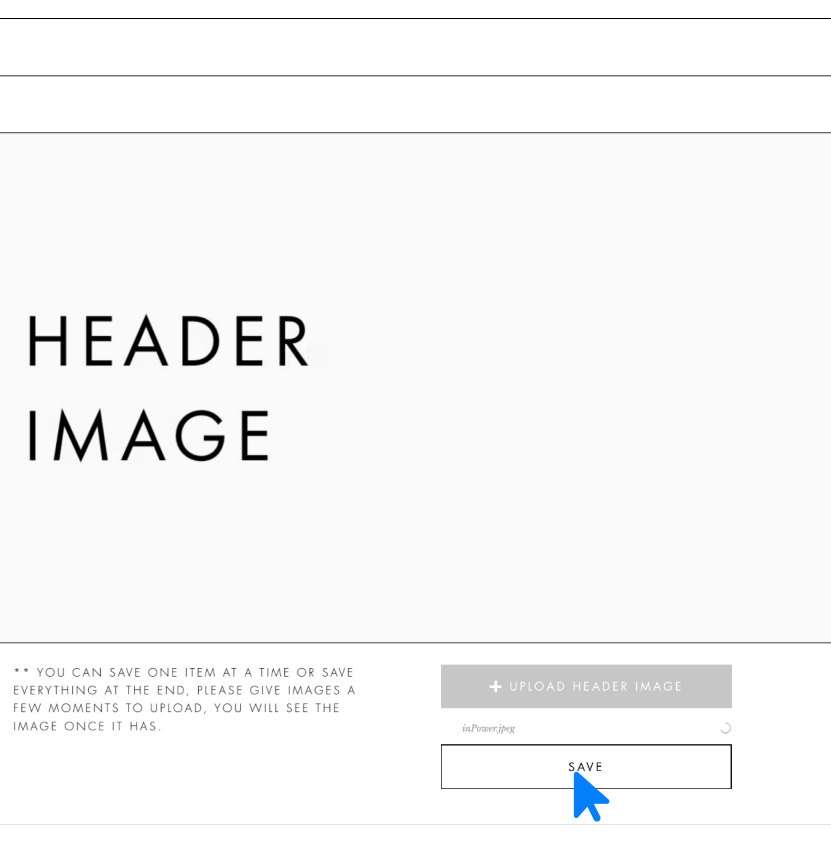

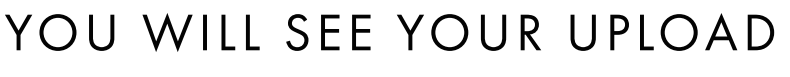

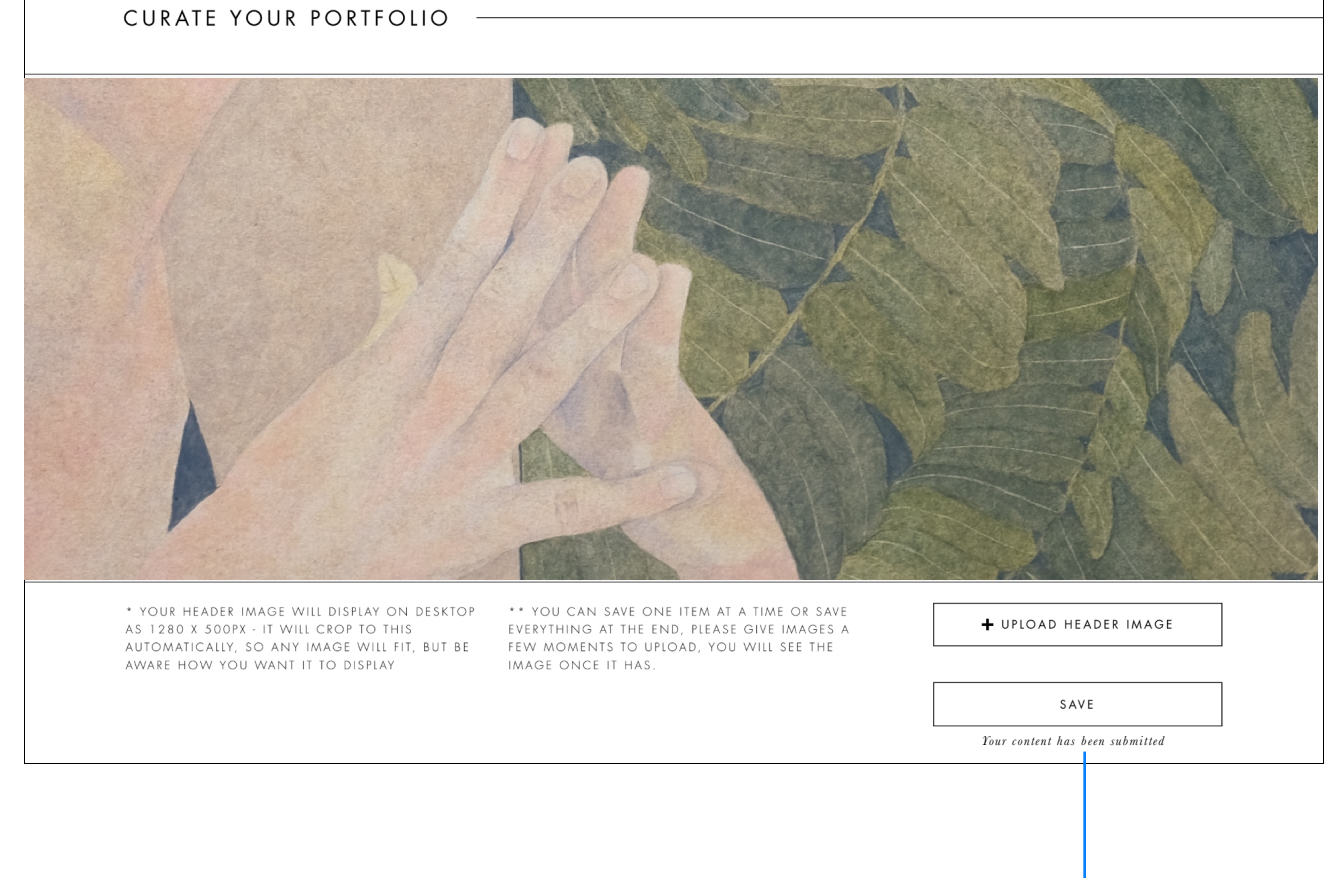

ONCE YOUR IMAGE HAS SAVED IT WILL APPEAR AND YOU WILL SEE THE SUCCESS MESSAGE

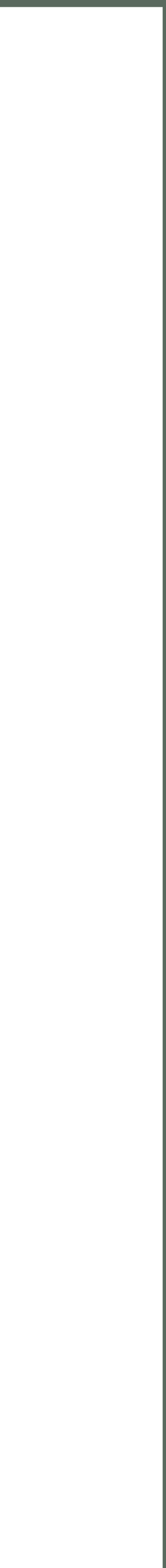

#### EDIT YOUR PORTFOLIO - BIO, CONTACT AND EXHIBITIONS

#### THIS SECTION IS ALL YOUR WRITTEN CONTENT. HIT ANY SAVE BUTTON AT ANYTIME TO SAVE YOUR WORK.

|                                                                |                         |                                                                                   |                                                                                       | POINT, BUT DON'T FORGET!                                        |
|----------------------------------------------------------------|-------------------------|-----------------------------------------------------------------------------------|---------------------------------------------------------------------------------------|-----------------------------------------------------------------|
|                                                                | SAVE                    | SAVE                                                                              | SAVE                                                                                  | YOU CAN HIT SAVE AT ANY                                         |
|                                                                |                         | HTTPS://WWW.YOUTUBE.COM/YOURNAME                                                  | Start Date End Date                                                                   | TO SHOWCASE YOURSELF.                                           |
|                                                                |                         | HTTPS://WWW.PINTEREST.COM/YOURNAME                                                | EXHIBITION DATE - EG: 11 - 15 JANUARY                                                 | THE LAYOUT TO YOUR BEST ABILIT                                  |
|                                                                |                         | HTTPS://WWW.LINKEDIN.COM/YOURNAME                                                 | EXHIBITION WEBSITE URL                                                                | PUBLICATION, OR ANOTHER EVEN<br>YOU'RE INVOLVED IN. JUST UTILIS |
| OUR HUB.                                                       |                         | HTTPS://WWW.FACEBOOK.COM/YOURNAME                                                 | EXHIBITION GALLERY / LOCATION NAME                                                    | SPACE TO SHOUT ABOUT A                                          |
| ON WHAT TO PUT HERE,                                           |                         | HTTPS://WWW.INSTAGRAM.COM/YOURNAME                                                | EXHIBITION NAME                                                                       | IF YOU DON'T HAVE A SHOW                                        |
| YOURSELVES TO VISITORS.<br>IF YOU WANT SOME IDEA               |                         | SOCIAL LINKS: COPY AND PASTE FULL URL. ANY<br>NOT ENTERED WILL NOT APPEAR ON PAGE | PROMOTE WHAT YOU ARE DOING.                                                           | CAN PUBLICISE IT!                                               |
| IT IS A WAY TO INTRODUCE                                       |                         | HTTPS://WWW.YOURWEBSITE.COM                                                       | THE START AND END DATES WILL NOT SHOW ON<br>YOUR PAGE BUT WILL INSERT YOUR EVENT INTO | THE TEAM AT SIXTEEN, SO WE                                      |
| BIO IS A MIX BETWEEN                                           |                         | YOUR WEBSITE ( IF YOU HAVE ONE) COPY AND PASTE A FULL URL                         | IT WILL NOT BE DISPLAYED ON YOUR PORTFOLIO<br>PAGE IF YOU HAVE NO INFORMATION.<br>7   | ENSURES IT LOOKS GOOD ON                                        |
| YOUR SIXTEEN ONLINE                                            | ARTIST BIO              | YOU@YOUREMAIL.COM                                                                 | UPDATE IT TO KEEP VISITORS KNOWING WHERE TO CATCH YOU.                                | PERSON. ADDING THE DATE TWIC                                    |
| YOUR NAME SHOULD BE<br>HERE ALREADY FROM<br>WHEN YOU ACTIVATE. | BIO CONTACT EXHIBITIONS | YOUR EMAIL - FOR VISITORS TO CONTACT YOU                                          | THIS EXHIBITION SECTION IS FOR DISPLAYING<br>INFORMATION ON YOUR NEXT EVENT. PLEASE   | YOUR NEXT EXHIBITION SO<br>VISITORS TO THE SITE KNOW            |
| YOUR NAME SHOULD BE                                            | BIO CONTACT EXHIBITIONS |                                                                                   |                                                                                       | ENTER THE INFORMATION FOR                                       |

THE URLS TO ENSURE ACTIVE LINKS. LEAVE ANY THAT AREN'T APPROPRIATE TO YOU AND THEY WILL NOT DISPLAY.

#### ADD THE EMAIL YOU WISH VISITORS TO CONTACT YOU ON

# ATE TWICE NOTIFIES

SE THIS HER EVENT IST UTILISE ST ABILITY

#### EDIT YOUR PORTFOLIO - ADDING YOUR ARTWORK AND ARTWORK INFORMATION

| IMAGE ONE             | IMAGE TWO             | IMAGE THREE             | IMAGE<br>Cloud<br>Cloud<br>Cl |
|-----------------------|-----------------------|-------------------------|----------------------------------------------------------------------------------------------------|
| IMAGE ONE TITLE       | IMAGE TWO TITLE       | IMAGE THREE TITLE       | Orange     MAGE ONE TITLE     Yellow                                                                                                    |
| IMAGE ONE MEDIUM      | IMAGE TWO MEDIUM      | IMAGE THREE MEDIUM      | Green     IMAGE ONE MEDIUM     Blue                                                                                                    |
| IMAGE ONE DIMENSIONS  | IMAGE TWO DIMENSIONS  | IMAGE THREE DIMENSIONS  | IMAGE ONE DIMENSIONS                                                                                                    |
| IMAGE ONE PRICE       | IMAGE TWO PRICE       | IMAGE THREE PRICE       | IMAGE ONE PRICE                                                                                                    |
| IMAGE ONE LINK TO BUY | IMAGE TWO LINK TO BUY | IMAGE THREE LINK TO BUY | IMAGE ONE LINK TO BUY                                                                                                    |
| ➡ UPLOAD IMAGE ONE    | + UPLOAD IMAGE TWO    | + UPLOAD IMAGE THREE    | + UPLOAD IMAGE ONE                                                                                                    |

#### CLICK THE UPLOAD BUTTON TO START

| IMAGE ONE                     | IMAGE TWO             | IMAGE THREE             |  |
|-------------------------------|-----------------------|-------------------------|--|
| IMAGE ONE TITLE               | IMAGE TWO TITLE       | IMAGE THREE TITLE       |  |
| IMAGE ONE MEDIUM              | IMAGE TWO MEDIUM      | IMAGE THREE MEDIUM      |  |
| IMAGE ONE DIMENSIONS          | IMAGE TWO DIMENSIONS  | IMAGE THREE DIMENSIONS  |  |
| IMAGE ONE PRICE               | IMAGE TWO PRICE       | IMAGE THREE PRICE       |  |
| IMAGE ONE LINK TO BUY         | IMAGE TWO LINK TO BUY | IMAGE THREE LINK TO BUY |  |
| + UPLOAD IMAGE ONE            | + UPLOAD IMAGE TWO    | + UPLOAD IMAGE THREE    |  |
| Y how to get the run caby IPG |                       |                         |  |

#### SELECT YOUR CHOSEN IMAGE

| IMAGE ONE TITLE IMAG<br>IMAGE ONE TITLE IMAG<br>IMAGE ONE MEDIUM IMAG<br>IMAGE ONE DIMENSIONS IMAG<br>IMAGE ONE PRICE IMAG<br>IMAGE ONE PRICE IMAG<br>IMAGE ONE LINK TO BUY IMAG<br>IMAGE ONE LINK TO BUY IMAG<br>IMAGE ONE LINK TO BUY IMAG                                                                                                    | WORKS                       |      |
|----------------------------------------------------------------------------------------------------|-----------------------------|------|
| IMAGE ONE TITLE IMAG<br>IMAGE ONE MEDIUM IMAG<br>IMAGE ONE DIMENSIONS IMAG<br>IMAGE ONE DIMENSIONS IMAG<br>IMAGE ONE PRICE IMAG<br>IMAGE ONE LINK TO BUY IMAG<br>HOU TO REAL THE ARM COPULTY'S CONTRACTOR OF CONTRACTOR OF CONTRACTOR | IMAGE ONE                   |      |
| IMAGE ONE MEDIUM IMAG<br>IMAGE ONE DIMENSIONS IMAG<br>IMAGE ONE PRICE IMAG<br>IMAGE ONE LINK TO BUY IMAG<br>HUPLOAD IMAGE ONE IMAG<br>knut to eat the sum copy.JPG U                                                                                                    | IMAGE ONE TITLE             | IMAG |
| IMAGE ONE DIMENSIONS IMAG<br>IMAGE ONE PRICE IMAG<br>IMAGE ONE LINK TO BUY IMAG<br>+ UPLOAD IMAGE ONE IMAG<br>how to eat the sum copy.JPG C                                                                                                    | IMAGE ONE MEDIUM            | IMAG |
| IMAGE ONE PRICE IMAGE<br>IMAGE ONE LINK TO BUY IMAGE<br>+ UPLOAD IMAGE ONE<br>how to eat the sum copy.JPG<br>SAVE                                                                                                    | IMAGE ONE DIMENSIONS        | IMAG |
| IMAGE ONE LINK TO BUY IMAG<br>+ UPLOAD IMAGE ONE<br>how to eat the sum copy.JPG<br>SAVE                                                                                                    | IMAGE ONE PRICE             | IMAG |
| + UPLOAD IMAGE ONE                                                                                                    | IMAGE ONE LINK TO BUY       | IMAG |
| how to eat the sum copy.JPG                                                                                                    | + UPLOAD IMAGE ONE          |      |
| SAVE                                                                                                    | how to eat the sun copy.JPG |      |
|                                                                                                    | SAVE                        |      |

ONCE SELECTED, YOU SHOULD SEE THE NAME OF YOUR IMAGE READY FOR UPLOAD

CLICK SAVE AND YOU WILL SEE YOUR UPLOAD PROGRESS

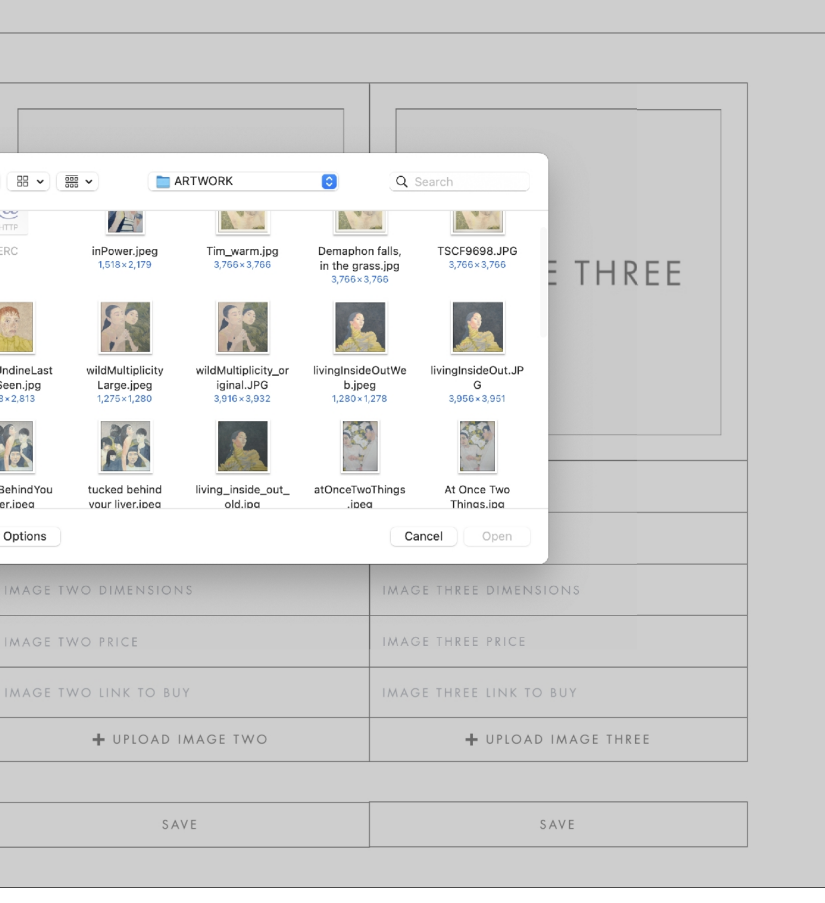

#### THE MOST IMPORTANT SECTION IS ADDING YOUR IMAGES. THIS WORKS THE SAME WAY AS YOUR HEADER, AND ONCE YOU HAVE ADDED ONE IMAGE, SIMPLY REPEAT ALL THE WAY THROUGH THE NINE IMAGES. IF YOU HAVE FEWER WORKS, SIMPLY DON'T UPLOAD AN IMAGE AND THE BOX AND INFORMATION WILL NOT DISPLAY.

| IMAGE TWO          | IMAGE THREE             |                 |
|--------------------|-------------------------|-----------------|
| WO TITLE           | IMAGE THREE TITLE       | IMAGE ONE TITLE |
| WO MEDIUM          | IMAGE THREE MEDIUM      | IMAGE ONE MEDI  |
| WO DIMENSIONS      | IMAGE THREE DIMENSIONS  | IMAGE ONE DIME  |
| WO PRICE           | IMAGE THREE PRICE       | IMAGE ONE PRICE |
| WO LINK TO BUY     | IMAGE THREE LINK TO BUY | IMAGE ONE LINK  |
| + UPLOAD IMAGE TWO | + UPLOAD IMAGE THREE    | <b>↓</b> UP     |
|                    |                         |                 |
| SAVE               | SAVE                    |                 |
|                    |                         |                 |

|                       | IMAGE TWO             | IMAGE THREE             |
|-----------------------|-----------------------|-------------------------|
| IMAGE ONE TITLE       | IMAGE TWO TITLE       | IMAGE THREE TITLE       |
| IMAGE ONE MEDIUM      | <br>IMAGE TWO MEDIUM  | IMAGE THREE MEDIUM      |
| IMAGE ONE DIMENSIONS  | IMAGE TWO DIMENSIONS  | IMAGE THREE DIMENSIONS  |
| IMAGE ONE PRICE       | IMAGE TWO PRICE       | IMAGE THREE PRICE       |
| IMAGE ONE LINK TO BUY | IMAGE TWO LINK TO BUY | IMAGE THREE LINK TO BUY |
| + UPLOAD IMAGE ONE    | + UPLOAD IMAGE TWO    | + UPLOAD IMAGE THREE    |
|                       |                       |                         |
| S&X₩E                 | SAVE                  | SAVE                    |

ONCE YOUR IMAGE HAS SAVED IT WILL APPEAR AND YOU WILL SEE THE SUCCESS MESSAGE

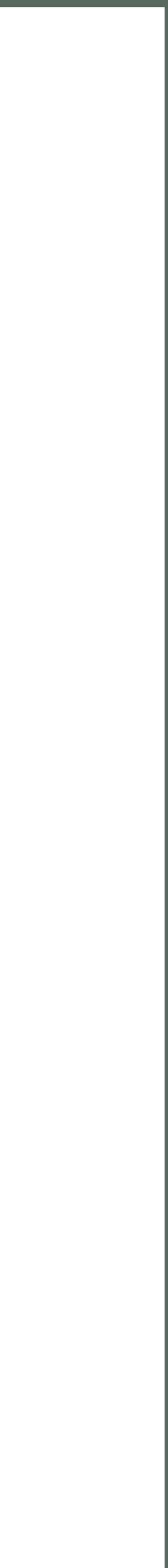

#### EDIT YOUR PORTFOLIO - TAGS

ENJOYS SEARCHING FOR "PAINTING" AND SEEING A DOZEN CERAMIC ARTISTS DISPLAY.

| T,        | AGS                                                                                                    |
|-----------|----------------------------------------------------------------------------------------------------|
| Р I<br>/  | .ease use the most appropriate tags for the work you are showing. This helps visitors find you<br>styles you are not showcasing in your portfolio currently, and if you are mixed media, select |
| se        | lect tags                                                                                                    |
| C         | ABSTRACT                                                                                                    |
| $\square$ | ACRYLIC                                                                                                    |
| C         | DRAWING                                                                                                    |
| $\square$ | FIGURATIVE                                                                                                    |
| $\square$ | FLORAL                                                                                                    |
| С         | LANDSCAPE                                                                                                    |
| С         | MIXED MEDIA                                                                                                    |
| $\square$ | OIL PAINTING                                                                                                    |
| C         | PASTEL                                                                                                    |
| $\square$ | PHOTOGRAPHY                                                                                                    |
| C         | PRINT MAKING                                                                                                    |
| C         | STILL LIFE                                                                                                    |
| C         | WATERCOLOUR                                                                                                    |

## TAGGING YOUR WORK HELPS VISITORS FIND YOU. THEY CAN USE THE SEARCH ON OUR 'ARTISTS' PAGE TO EXPLORE ALL THE MEMBERS OF THE COLLECTIVE, AND THEY CAN USE MEDIUM OR GENRE TO DO THIS. VISITORS LIKE THEIR SEARCHES TO RETURN GOOD INFORMATION, BY THIS WE MEAN, NO ONE

IN A SEARCH. AVOID SELECTING MEDIUMS THIS RATHER THAN CHOOSE ALL TAGS.

TO HELP GIVE OUR VISITORS AN ENJOYABLE EXPERIENCE, MAKE SURE YOU TAG YOUR WORK BASED ON THE MAIN ELEMENTS IN THE CURRENT COLLECTION YOU ARE SHOWING. DON'T TAG TOO MANY THINGS, BE SELECTIVE.

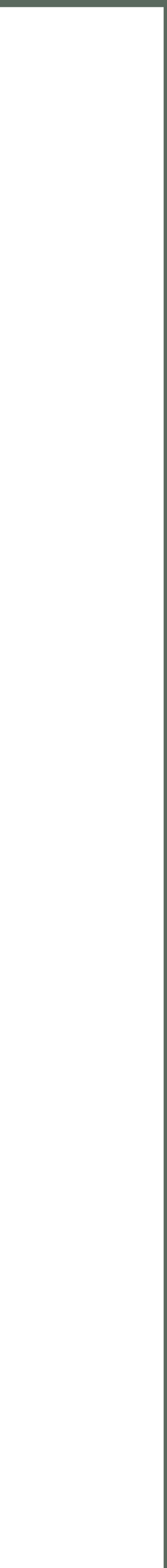

#### EDIT YOUR PORTFOLIO - THUMBNAIL IMAGE

YOUR "THUMBNAIL" IS HOW MANY VISITORS WILL FIRST ENCOUNTER YOUR WORK. THINK CAREFULLY ABOUT THE PIECE YOU WANT TO REPRESENT YOU AND YOUR PRACTICE. IT CAN BE ANY DIMENSIONS AND WILL DISPLAY FULLY. CHECK OUT THE 'ARTISTS' PAGE IF YOU WANT TO SEE HOW THIS WILL LOOK, AND GET AN IDEA WHAT IMAGES PEOPLE USE.

| COLLECTIVE ARTISTS                                                                                                    |                                                                       | SEARCH Q                      |           |
|----------------------------------------------------------------------------------------------------|-----------------------------------------------------------------------|-------------------------------|-----------|
| DALIA OBRETIN ARTHUR OWEN-SMITH<br>WENDY GOLDING SUSAN MORTIMER<br>NICOLA CURRIE MARGARET POWELL                                      | ROY SHAPIRO<br>NICHOLAS HOLMES<br>HELENA ZABKO PHILLIPS               |                               |           |
| JANE POWELL CHRIS KNAPMAN<br>ANNA LANSLEY CHRISTINA SADLER<br>JONATHAN OAKES NICK PIKE                                                | KIM JARVIS MA<br>JANET CHAPLIN<br>ELLIE THOMAS                        |                               |           |
| ANDY OWEN-SMITH SIMON BARLOW<br>HILARY FORBES CAROLINE J EVANS MA<br>ANDY BRADLEY GENEVIEVE MURRAY<br>BEVERLEY PERRY FELICITY OSBORNE | ANTONELLA SCARPA-ISLES<br>TAMSIN STUART<br>MICHAEL ISLES<br>ANN OGDEN |                               |           |
| JOANNA LOGAN TONIA REES<br>FIONA BOULT ANDREW GURNETT<br>MAIKE NIELSEN ELLIE COTTRELL<br>MARIA BUTTULLER ANITA SAUNDERS               | ELEANOR WOOLLEY<br>SUSAN SMITH<br>OLHA BARYYNKA<br>SUE DURKIN         |                               |           |
| SUE BRANCH MIKE SKINNER<br>JANE FOOT JOHN ECKERSLEY                                                                                   | LYNNE WOODS                                                           |                               | THUMBNAIL |
|                                                                                                    |                                                                       |                               | IMAGE     |
|                                                                                                    |                                                                       |                               |           |
| 'HIS IMAGE WILL BE YOU                                                                                                    | R ENTRY ON OUR COLLECTIV                                              | IVE ARTISTS PAGE. THIS IS HOW | N         |
| SITORS WILL FIRST ENCOUNTER YOUR WORK, SO WE RECOMMEND THINKING<br>AREFULLY ABOUT WHICH IMAGE BEST REPRESENTS YOU AND YOUR WORK BEST. |                                                                       | + UPLOAD THUMBNAIL IMAGE      |           |
| CAREFULLY ABOUT WHICH                                                                                                    |                                                                       |                               |           |

PLEASE NOTE: THIS SHOULD BE AN IMAGE OF YOUR ARTWORK, RATHER THAN A STUDIO IMAGE OR PORTRAIT.

WE MAY CHOOSE TO SELECT AN ALTERNATE WORK FOR YOU IF IT CREATES A BETTER, MORE COHESIVE FEEL FOR THE GALLERY, BUT IT WILL ALWAYS BE FROM YOUR RECENT BODY OF WORK.

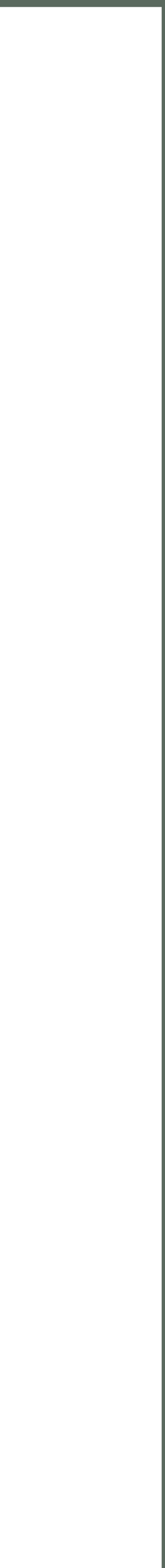

#### EDIT YOUR PORTFOLIO - RESTARTING AND DANGER AREA

FOR MOST OF YOU, YOU WILL NEVER NEED THIS STRAIGHT AHEAD.

| DANGER AREA |                                                                                |
|-------------|--------------------------------------------------------------------------------|
| DELETE      | IF YOU HAVE A BIG CHANG<br>Your profile here. Just<br>All. You will need to re |
| CREATE NEW  | IF YOU HAVE DELETED YOU                                                        |

## IF FOR SOME REASON YOU WANT TO COMPLETELY DELETE YOUR PORTFOLIO AND START AGAIN, YOU CAN DO THAT HERE. YOU WILL LOOSE <u>ALL</u> YOUR INFORMATION.

#### FOR MOST OF YOU, YOU WILL NEVER NEED THIS AREA SO JUST IGNORE IT AND THIS STEP AND SKIP

IGE AND WOULD LIKE TO START AGAIN FROM SCRATCH, YOU CAN DELETE BE SURE TO COPY OVER YOUR BIO INFORMATION AS YOU WILL LOOSE IT EACTIVATE USING THE BUTTON BELOW.

UR PROFILE, CLICK HERE TO BEGIN AGAIN.

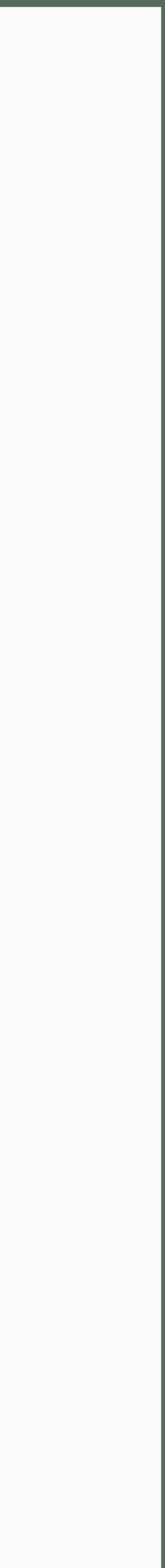

AND THAT'S IT! ONCE YOU HAVE SAVED YOU WILL BE ADDED INTO THE "ARTISTS" PAGE AND VISITORS CAN BEGIN BROWSING YOUR PORTFOLIO. IT MAY TAKE A COUPLE OF MOMENTS OR A PAGE REFRESH UNTIL YOUR NAME APPEARS ON THE LIST, BUT BE SURE TO CHECK OUT YOUR WORK AND SEE YOUR FINISHED PORTFOLIO PAGE!

## THANK YOU!

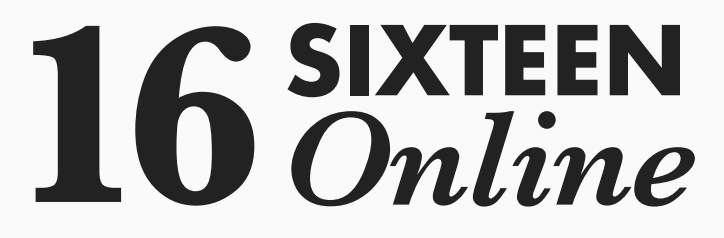

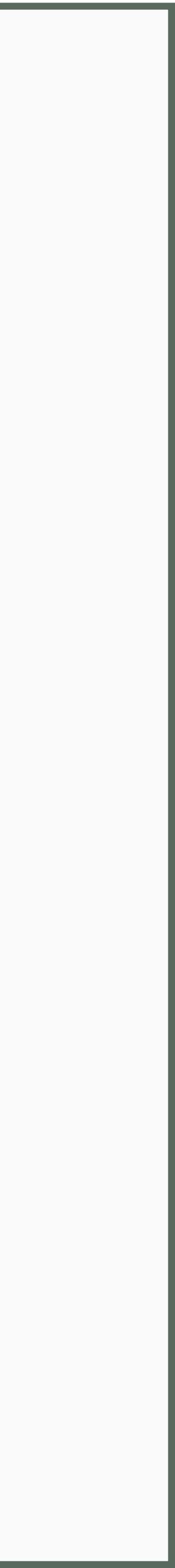